e-SINAV ÜCRETİ YATIRMAK İÇİN

Ödemenizi yaptıktan sonra başvuru yaptığınız **MESLEKİ EĞİTİM MERKEZİNDEN** <u>"e-</u> <u>Sınav Giriş Belgesi"</u> ni almayı unutmayınız.

1- Bakanlığımızın <u>https://odeme.meb.gov.tr/</u> web sitesinden kişisel bilgileriniz ve banka-kredi kartı kullanarak Başvuru bölümüne KALFALIK USTALIK VE USTA ÖĞRETİCİLİK E-SINAVI seçeneği seçilerek,

2- Bankamatiklerden aşağıdaki işlem sıralarını seçerek

T.C. Ziraat Bankası, Türkiye Vakıflar Bankası T.A.O, Türkiye Halk Bankası A.Ş.

atm e-sınav ücreti yatırma:

Kartsız İşlem > Türkçe > Ödeme İşlemleri > Eğitim Ödemeleri > MEB Ödemeleri > KALFALIK USTALIK VE USTA ÖĞRETİCİLİK Teorik Sınav Ödemesi

menüsünden ödemelerini yapabilirler.

Ödeme yaptıktan sonra atm' den e-sınav ücreti dekontu almayı unutmayınız.